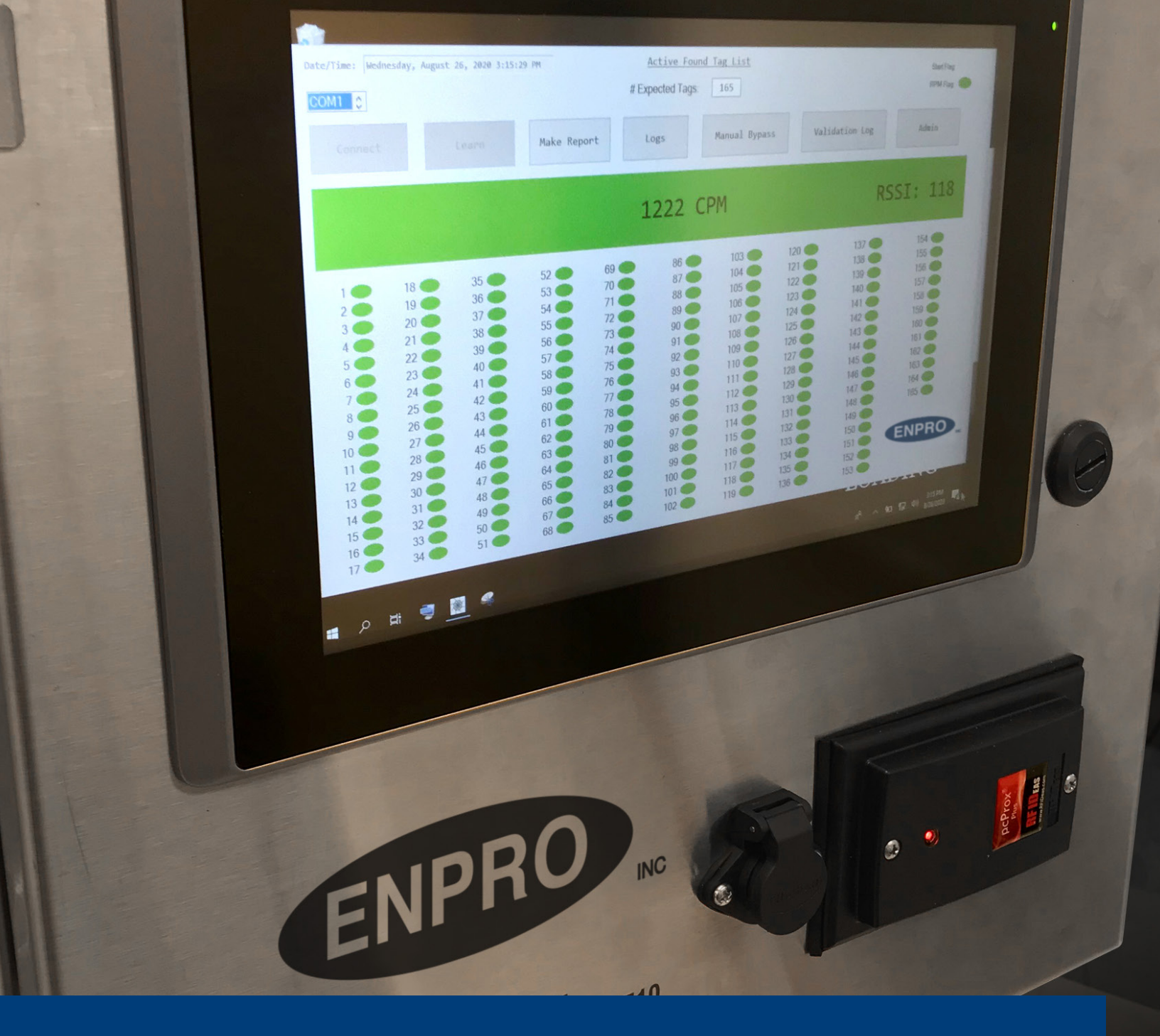

# Operations Manual: Filler Vent Tube Reader

REV 081523

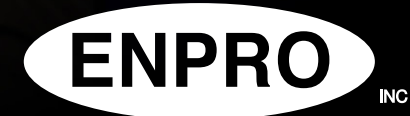

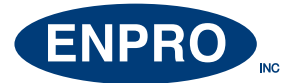

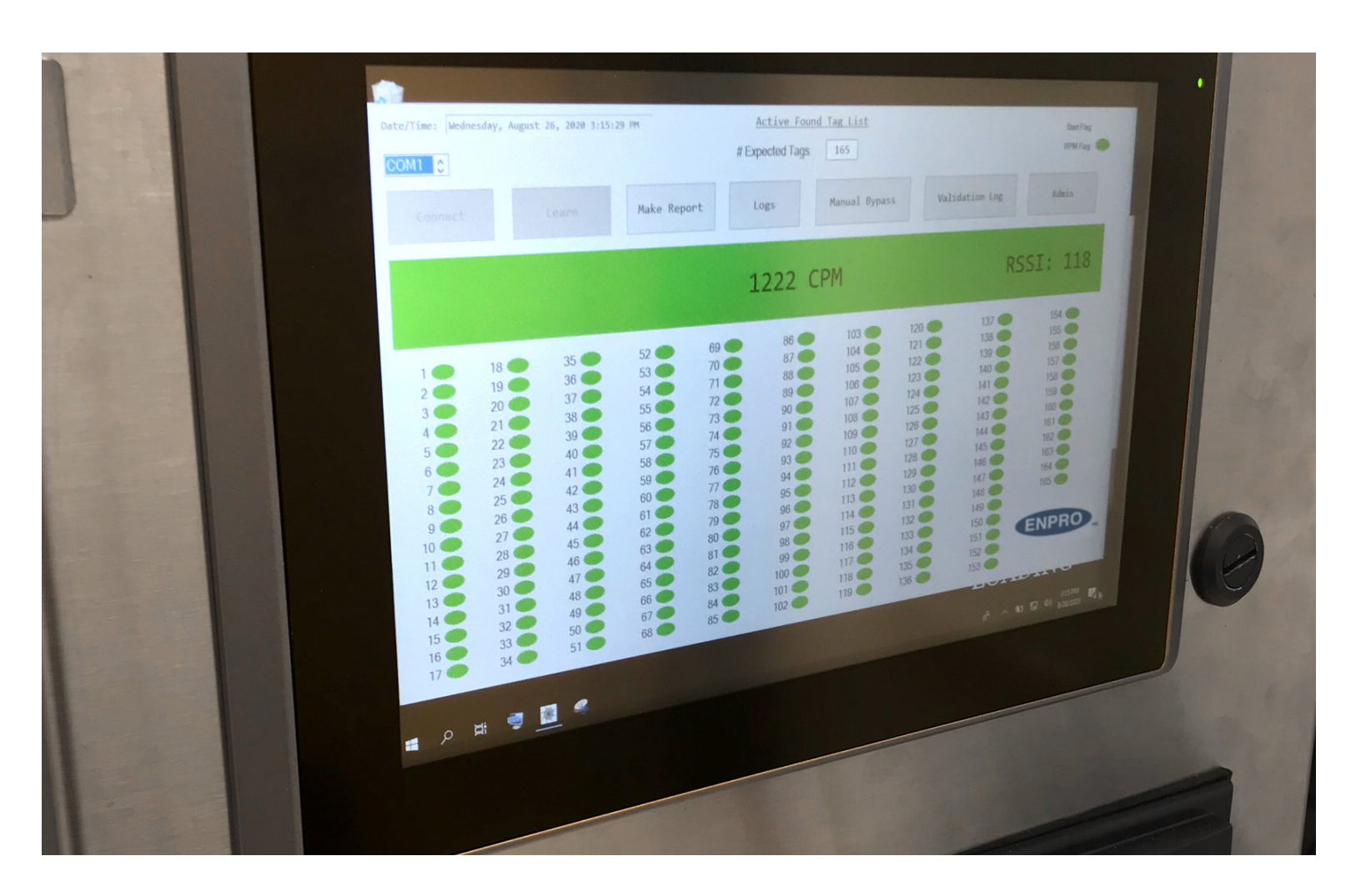

# INTRODUCTION

The Enpro Filler Vent Tube Reader Touch Screen (FVTR-TS) is a high-speed RFID reader that records each RFID tag present in the filler vent tubes or traceable pills in real-time during the filling process. A record of the tags are collected instantaneously and stored in a database on the connected PC using Enpro proprietary software, to increase reliability, safety, and productivity on your bottling line.

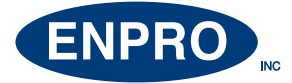

## **ANTENNA POSITION AND OPERATION**

Once your antenna is in place make sure to follow these important steps to ensure it is functioning properly and safely.

#### **Antenna Positioning:**

Optimal antenna position is 1/2" or 1/4" below center of filler valve. (See top image at right)

#### **Status Bar Colors:**

#### Antenna Extended

The antenna is extended if any of these color bars are on the screen.

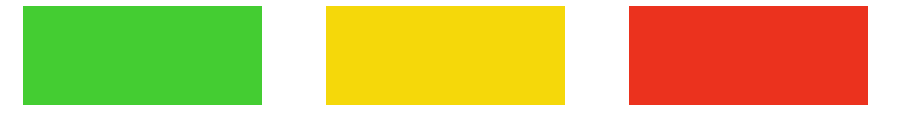

#### Antenna Retracted

The antenna is retracted if system includes retractable antenna option and it is in CIP mode or manual bypass.

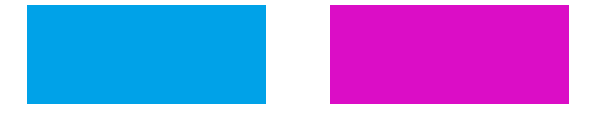

#### Installing CIP Caps: FVTR-TS MUST BE IN CLEAN-IN-PLACE MODE (BLUE COLOR BAR) BEFORE INSTALLING CIP CAPS.

Once CIP Caps are removed, make sure that system is not in CIP mode before Initializing.

#### **Operating Results:**

RSSI reading of at least 70 should be read on the Touch Screen or adjust antenna position.

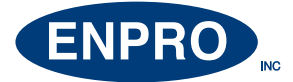

## **ON-SCREEN COLOR INDICATORS**

The status bar colors on the screen give the current, real-time status of the FVTR-TS system. The following are the color codes:

#### BLUE

Clean-In-Place (Filler can Run, Detection Disabled)

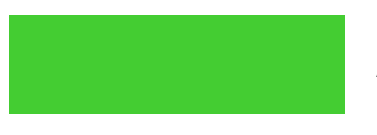

#### GREEN

All Clear, Ready, OK, All Vent Tubes Seen (Filler can Run, Detection Enabled)

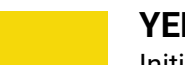

#### YELLOW

Initializing (reading required number of required tags) (Filler can Run, Detection Enabled)

#### RED

Vent Tube Missing or System Error (Filler cannot Run, Detection Disabled)

#### PURPLE

Manual Byass (System in bypass mode)

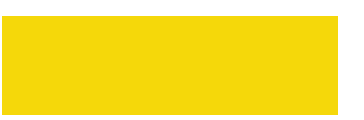

#### OFF

No Screen Power (Detection Disabled)

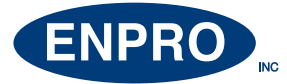

# START UP – INITIALIZE ( YELLOW STATUS BAR)

#### Step 1

Make sure ONLY and all Enpro/Dorcia Traceable Vent Tubes or Traceable Pills are securely installed (and flat/color side down).

NOTE: If new traceable vent tube or pill is added see "Adding a New Vent Tube or Pill" Instructions

#### Step 2

Check that the FVTR is **NOT** in Clean-In-Place mode and all CIP caps are removed. (BLUE status bar is NOT present).

#### Step 3

On the computer, enter the number of expected tags in the given field.

#### Step 4

Click "LEARN." System will require you to badge in (follow prompts on computer).

#### Step 5

YELLOW status bar is present and filler can begin running, signaling that FVTR-TS is in initialization mode.

#### Step 6

Allow the filler to rotate several revolutions to complete initializing "learning" sequence (status bar will turn from YELLOW to GREEN).

NOTE: Step 4 above, "LEARN," needs to be done every time the vent tubes or pills are removed or replaced.

#### Step 7

Once initialization is finished, the GREEN status bar should be present indicating FVTR-TS system is OK.

Note: At this point you should see an average RSSI reading of at least 70 on the screen.

Once the ALL CLEAR, GREEN status bar is illuminated, the system is running properly.

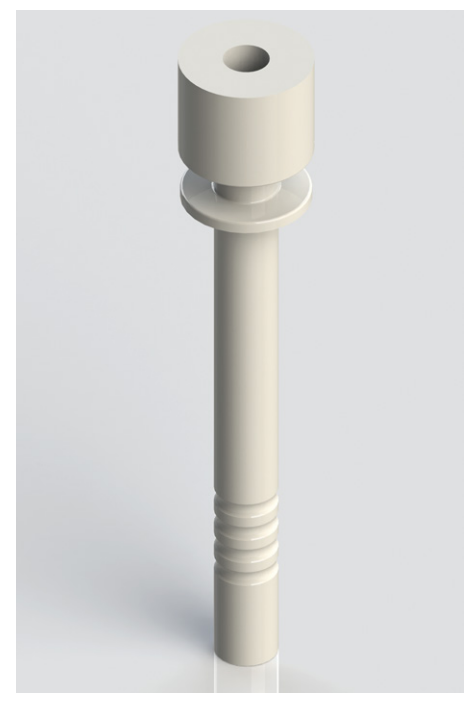

Traceable Vent Tube

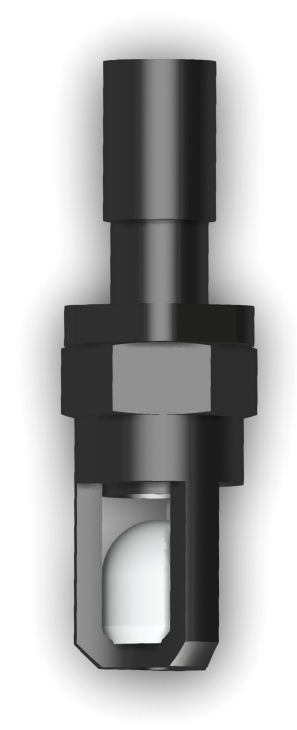

Traceable Pill

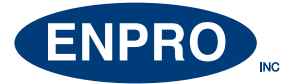

## VENT TUBE LOSS - SYSTEM ERROR ( RED STATUS BAR)

#### Step 1

In the event of a lost, broken, or malfunctioning vent tube or pill, the status bar will turn RED and indicate the Filler Vent Tube Reader is in "Error" mode. This is determined by several consecutive miss-reads of traceable vent tubes or pills.

#### Step 2

When a "Error" occurs, the filler will receive a signal and stop.

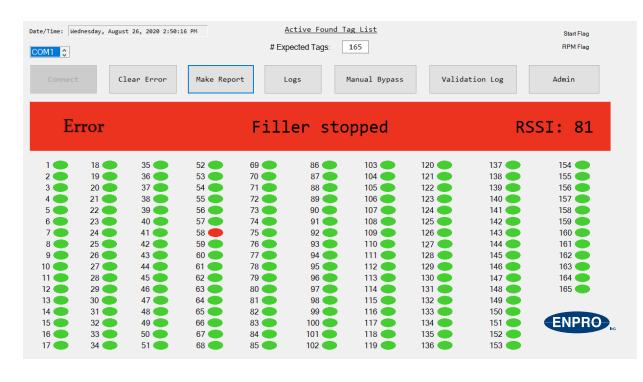

Step 1

#### Step 3

Determine why "Error" occurred. Check the screen to identify which traceableVent Tube or Pill is missing or malfunctioned.

#### Step 4

Click the CLEAR ERROR icon on FVTR-TS screen.

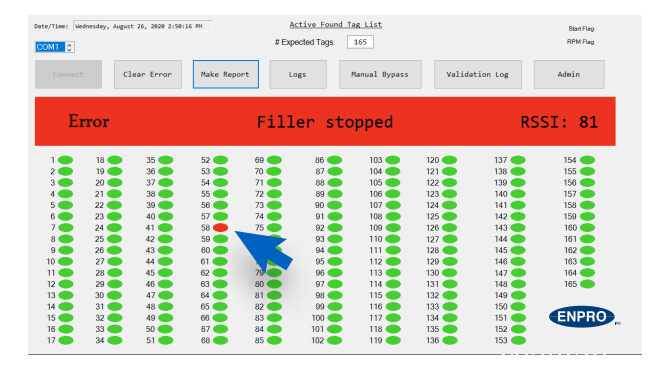

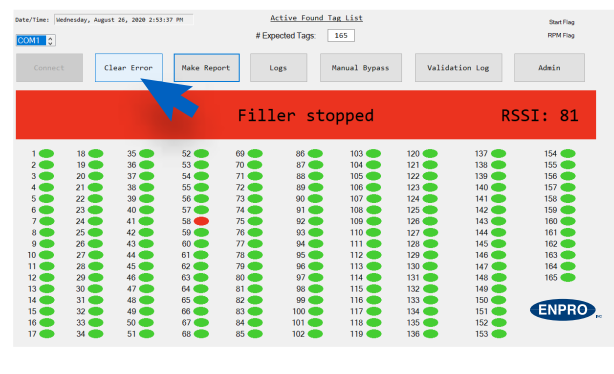

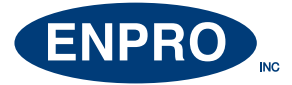

# VENT TUBE LOSS - SYSTEM ERROR ( RED STATUS BAR) continued

#### Step 5

To clear "Error" you will be prompted to scan your Authorized ADMIN ID badge. Follow promts on the Touch Screen to clear the Error.

#### Step 6

Swipe badge on pcProx WAVE ID badge reader.

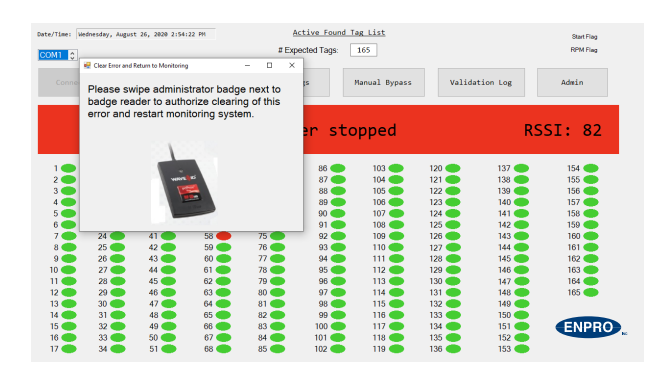

Step 5

#### Step 7

Follow prompts on the Touch Screen to clear "Error" condition.

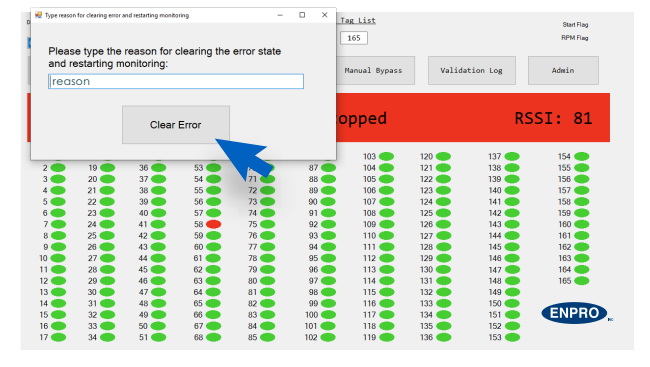

Step 7

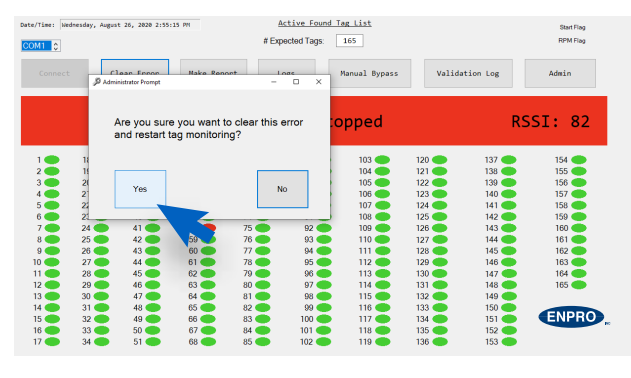

Step 7 continued

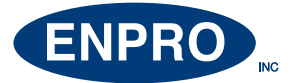

## ADDING A NEW TRACEABLE VENT TUBE OR PILL

#### Step 1

First bring the filler to a complete stop, and install new traceable vent tube or pill (flat/color side down).

#### Step 2

On Filler Vent Tube Reader Touch Screen, the system must now re-learn the new vent tube or pill sequence. With the new vent tube or pill installed, flat/color side facing down.

#### Step 3

Click the "LEARN" button after new traceable vent tube is replaced

#### Step 4

Make sure Filler Vent Tube Reader is **NOT** in Clean in Place mode (**no** blue status bar present on screen) and all CIP caps are removed.

#### Step 5

When filler is running the yellow status bar is present, signaling that the Filler Vent Tube Reader is in initialization mode.

#### Step 6

Allow the Filler to rotate several revolutions to complete initialization sequence. Every time the filler stops the yellow status bar will be present to signal reinitialization.

#### Step 7

Once initialization is finished GREEN status bar should be present indicating the Filler Vent Tube Reader system is OK

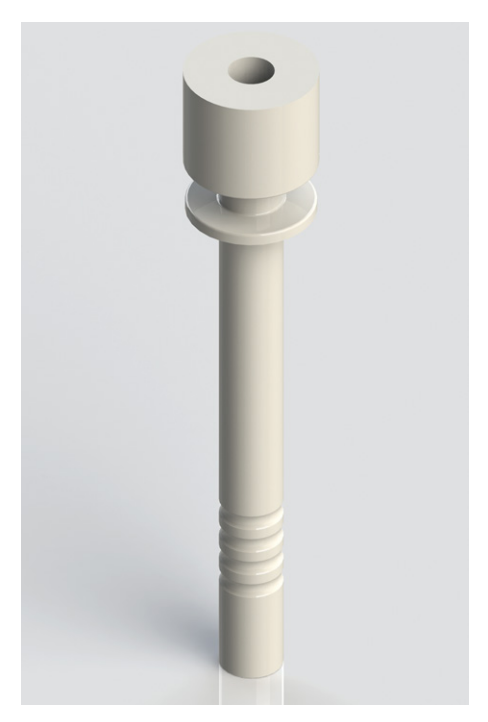

Traceable Vent Tube

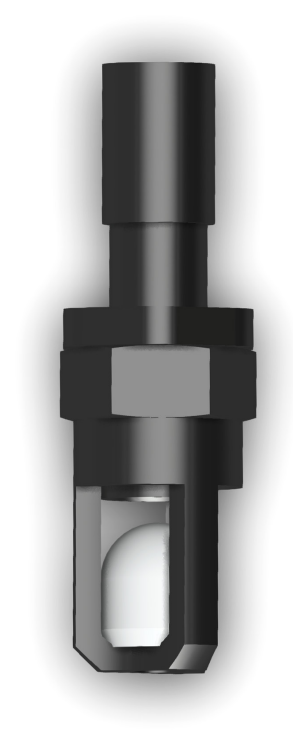

Traceable Pill

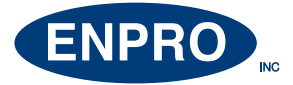

## ADDING A SUPERVISOR OR ADMINISTRATOR BADGE

#### Step 1

Click the ADMIN icon on the Enpro Touch Screen

Select Register a Badge to be an Administrator Badge

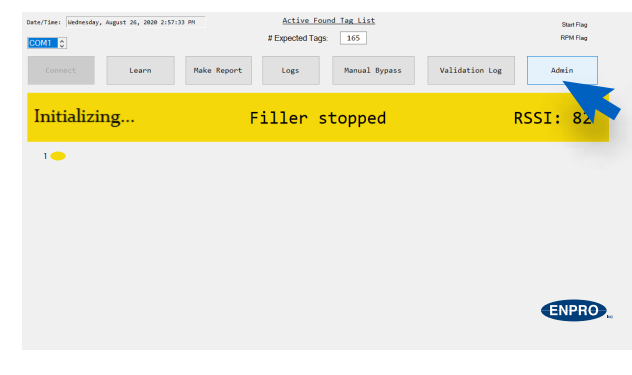

Step 1

#### Step 2

Step 3

Type in: Username: **admin** Password: **EnproInc** 

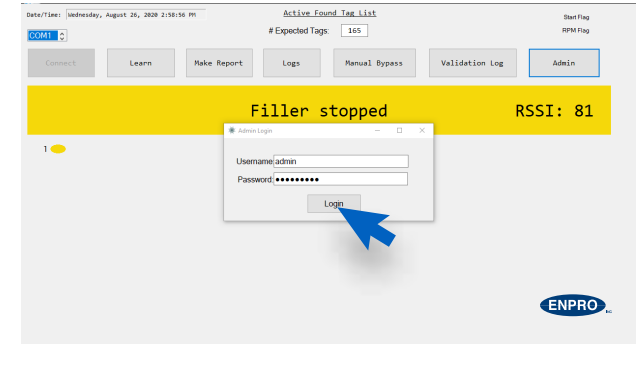

Step 2

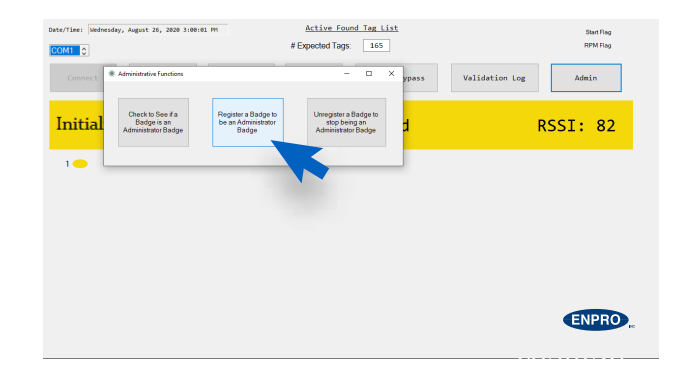

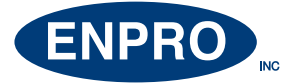

# ADDING A SUPERVISOR OR ADMINISTRATOR BADGE continued

#### Step 4

Bring the badge you wish to add as an ADMIN to the WAVEID badge reader

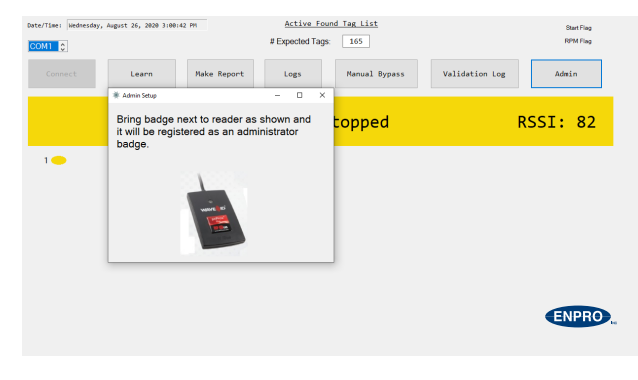

Step 4

#### Step 5

Type Information into the required fields and once information is complete click **REGISTER** 

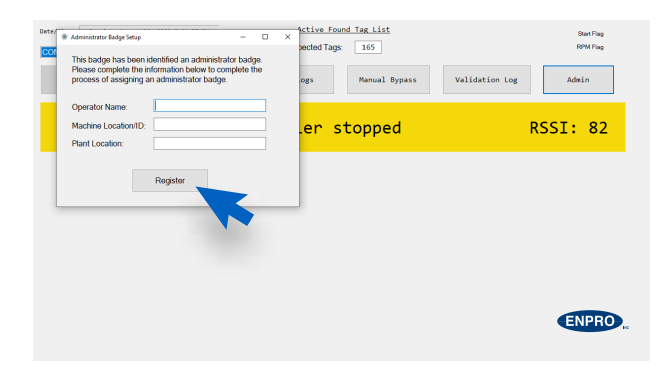

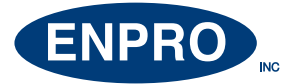

## MANUAL BY-PASS OF THE FILLER VENT TUBE READER

#### Step 1

Select the MANUAL BYPASS button on the screen.

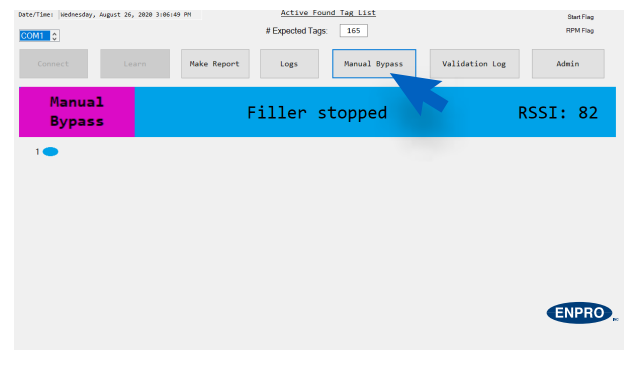

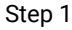

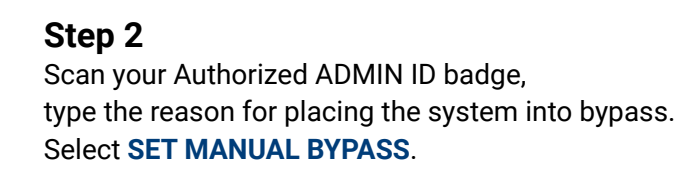

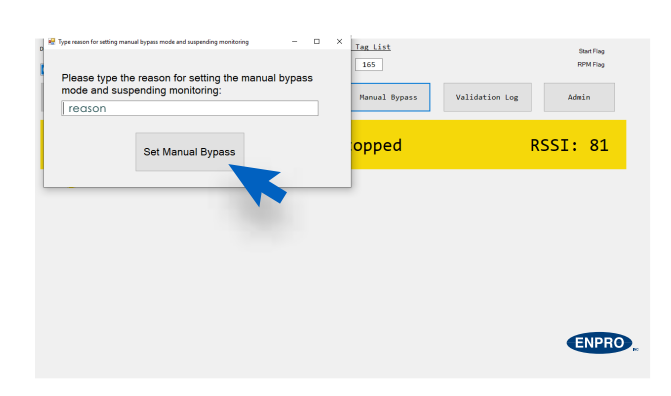

Step 2

#### Step 3

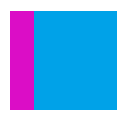

The status bar will be present with a purple indicator and the FVTR-TS will REMAIN in Manual Bypass mode

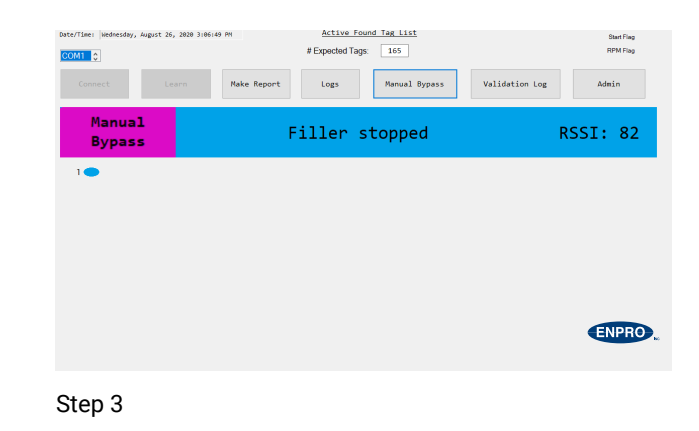

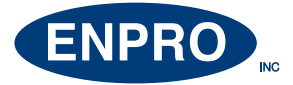

# MANUAL BY-PASS OF THE FILLER VENT TUBE READER continued

#### Step 4

To return to normal operation, select the **CLEAR MANUAL BYPASS** button again and follow the promts on the screen.

| DaterTime: [widnesday, August 26, 2020 3106149 PH<br>COM1 0<br>Connect Learn Nake Re | Active Found Tag List<br># Expected Tags. 165<br>port Logs Manual Bypass | Validation Log | Start Fing<br>RPM Fing<br>Admin |
|--------------------------------------------------------------------------------------|--------------------------------------------------------------------------|----------------|---------------------------------|
| Manual<br>Bypass                                                                     | Filler stopped                                                           |                | RSSI: 82                        |
| 1                                                                                    |                                                                          |                |                                 |
|                                                                                      |                                                                          |                |                                 |
|                                                                                      |                                                                          |                |                                 |
|                                                                                      |                                                                          |                | ENPRO                           |
|                                                                                      |                                                                          |                |                                 |

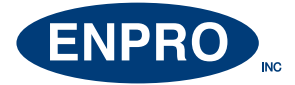

## ANTENNA

#### Alignment

#### Step 1

Center antenna 1 inch (from the front and from the center) of the vent tube.

#### Step 2

Position the antenna from 1/4 inch to 1/2 inch below the vent tube.

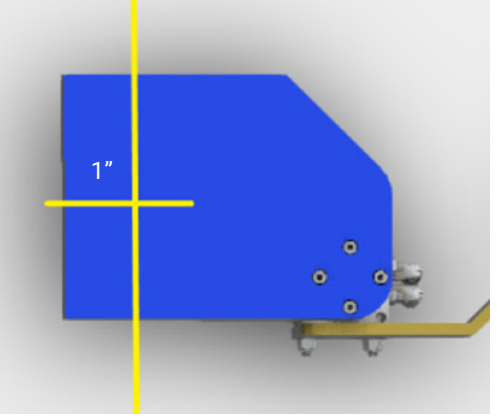

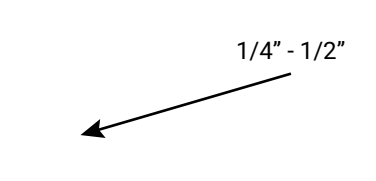

Alignment Step 1

Alignment Step 2

**Antenna Positions** 

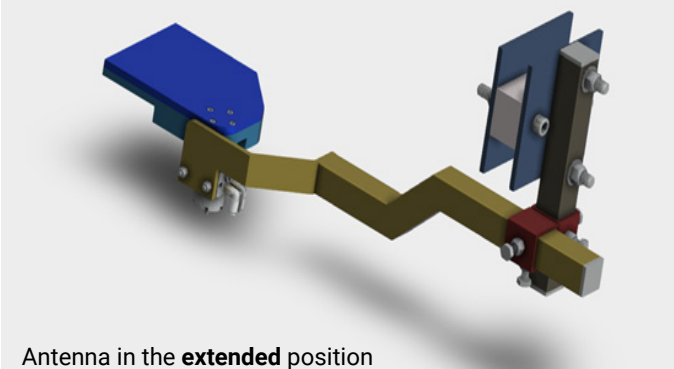

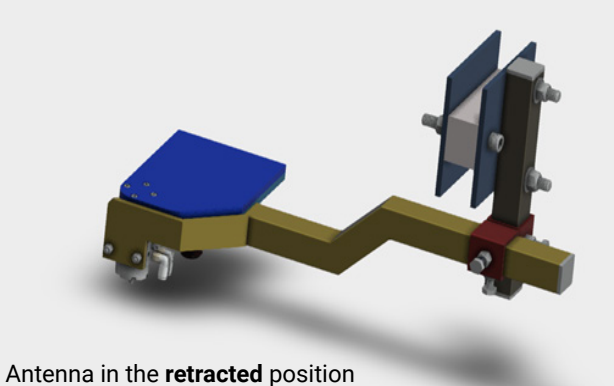

Removing the Quick Release Antenna

**Step 1** Remove the 2 Nylock Flanged nuts

#### Step 2

Slide the antenna assembly off of the two bolts

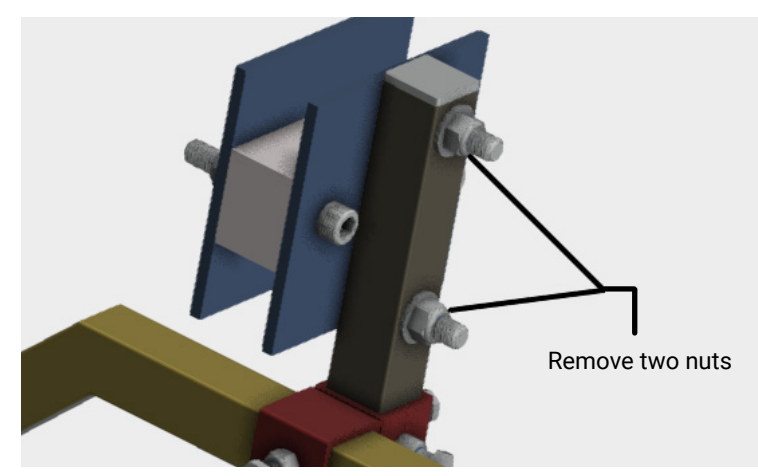

Quick Release Antenna Removal Step 1

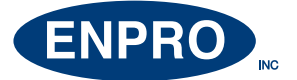

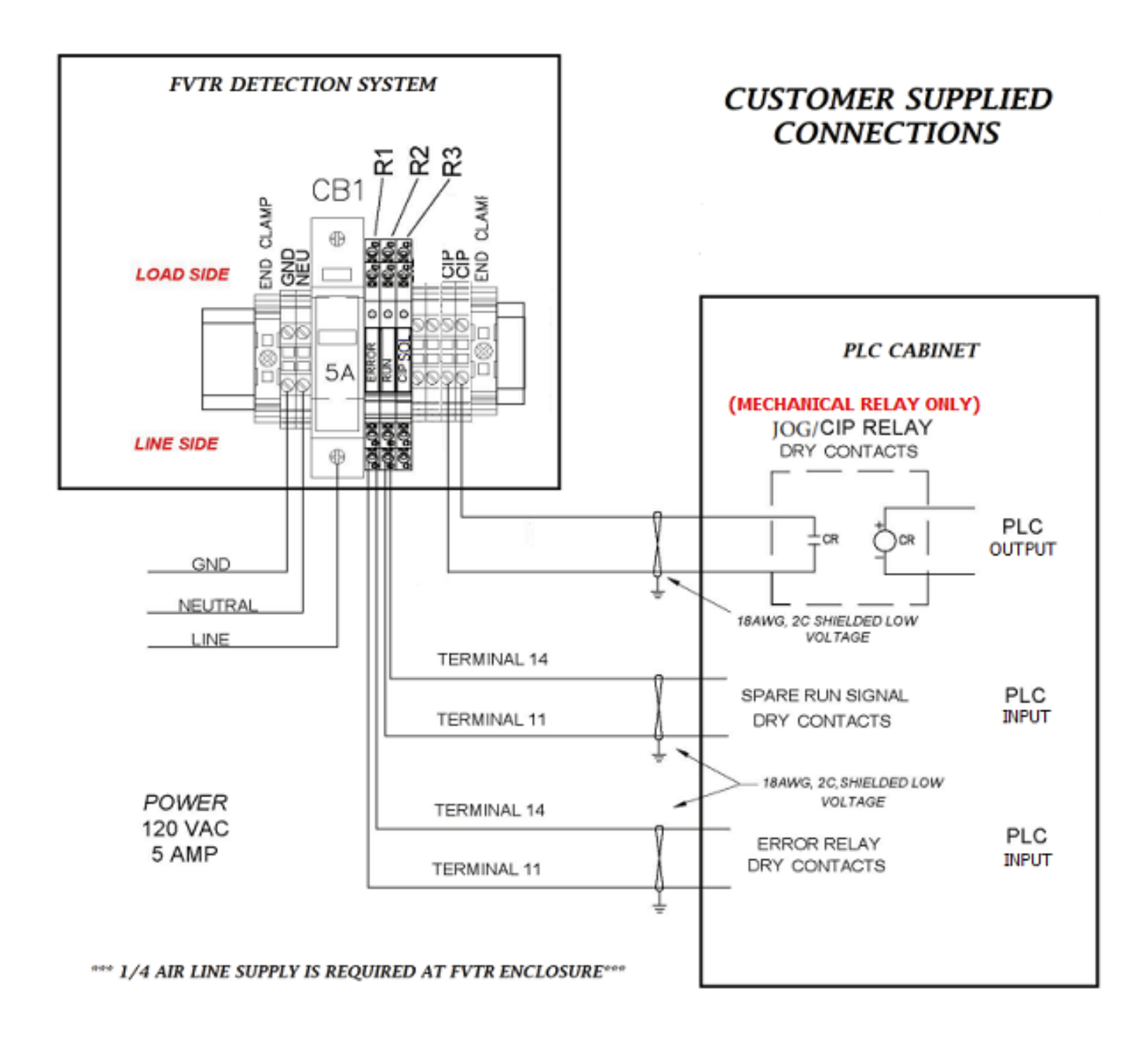

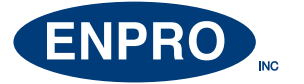

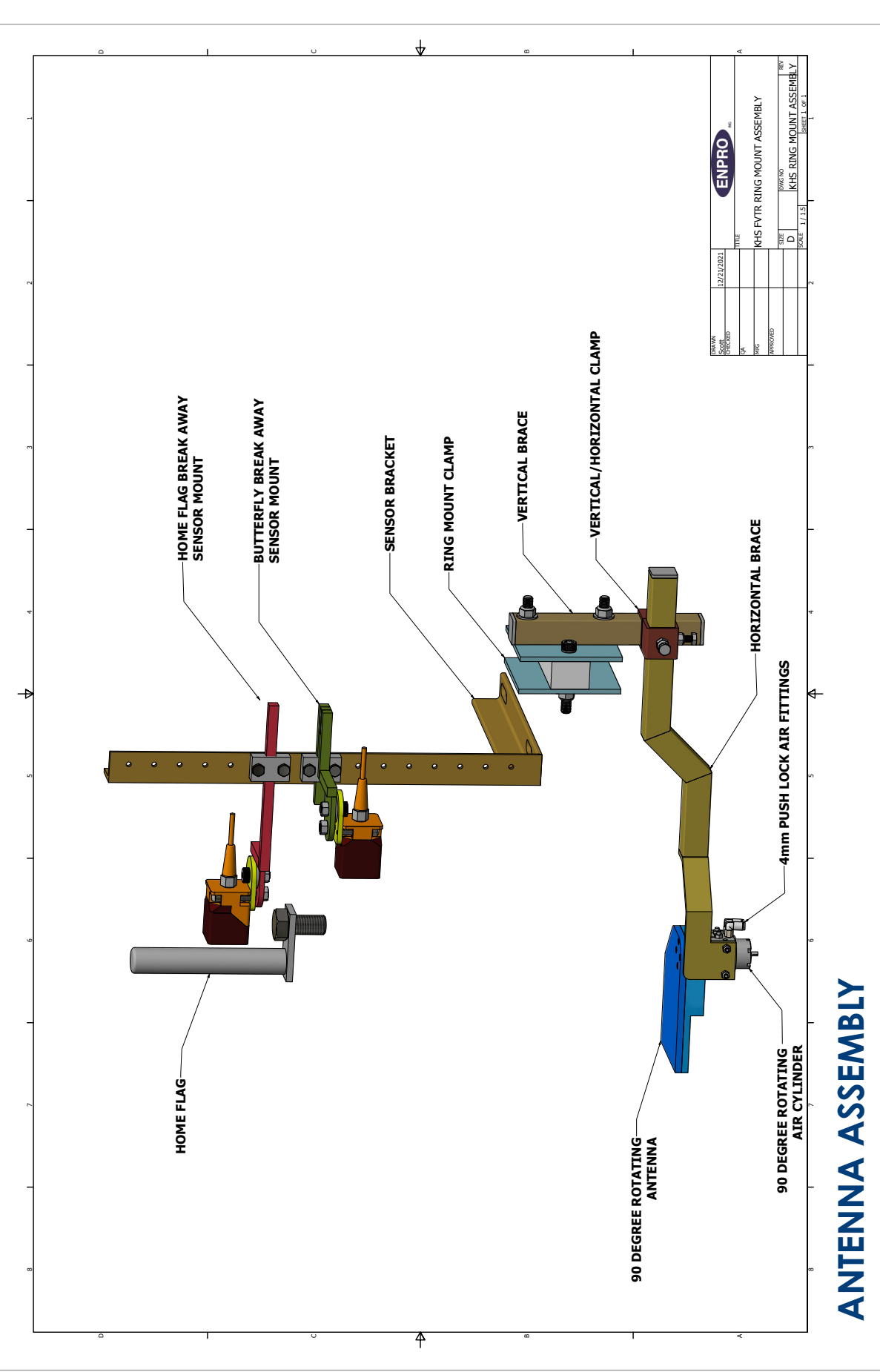

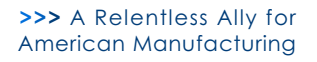

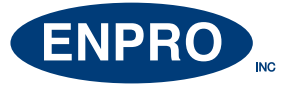

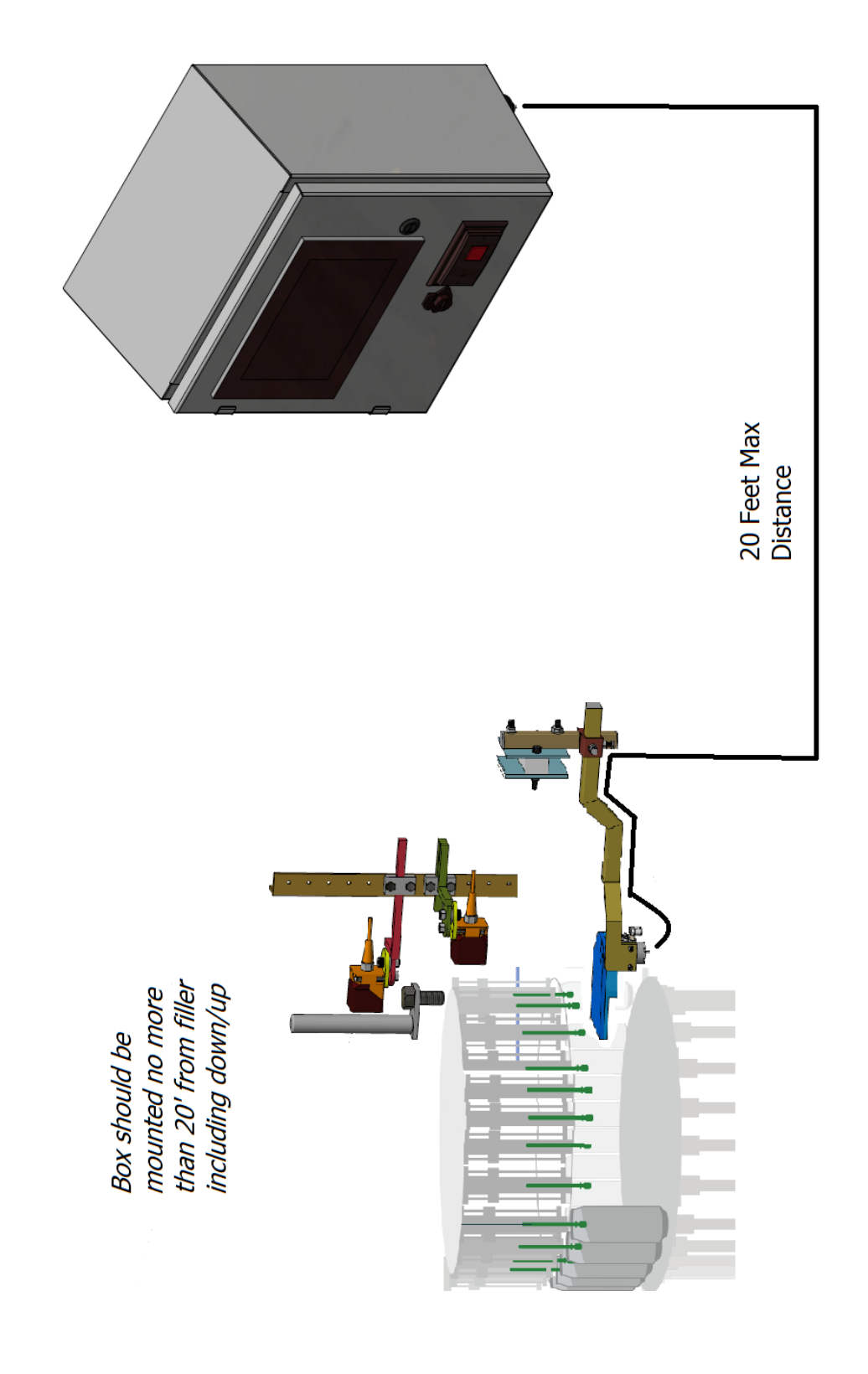

# **ANTENNA DISTANCE**

15

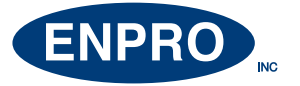

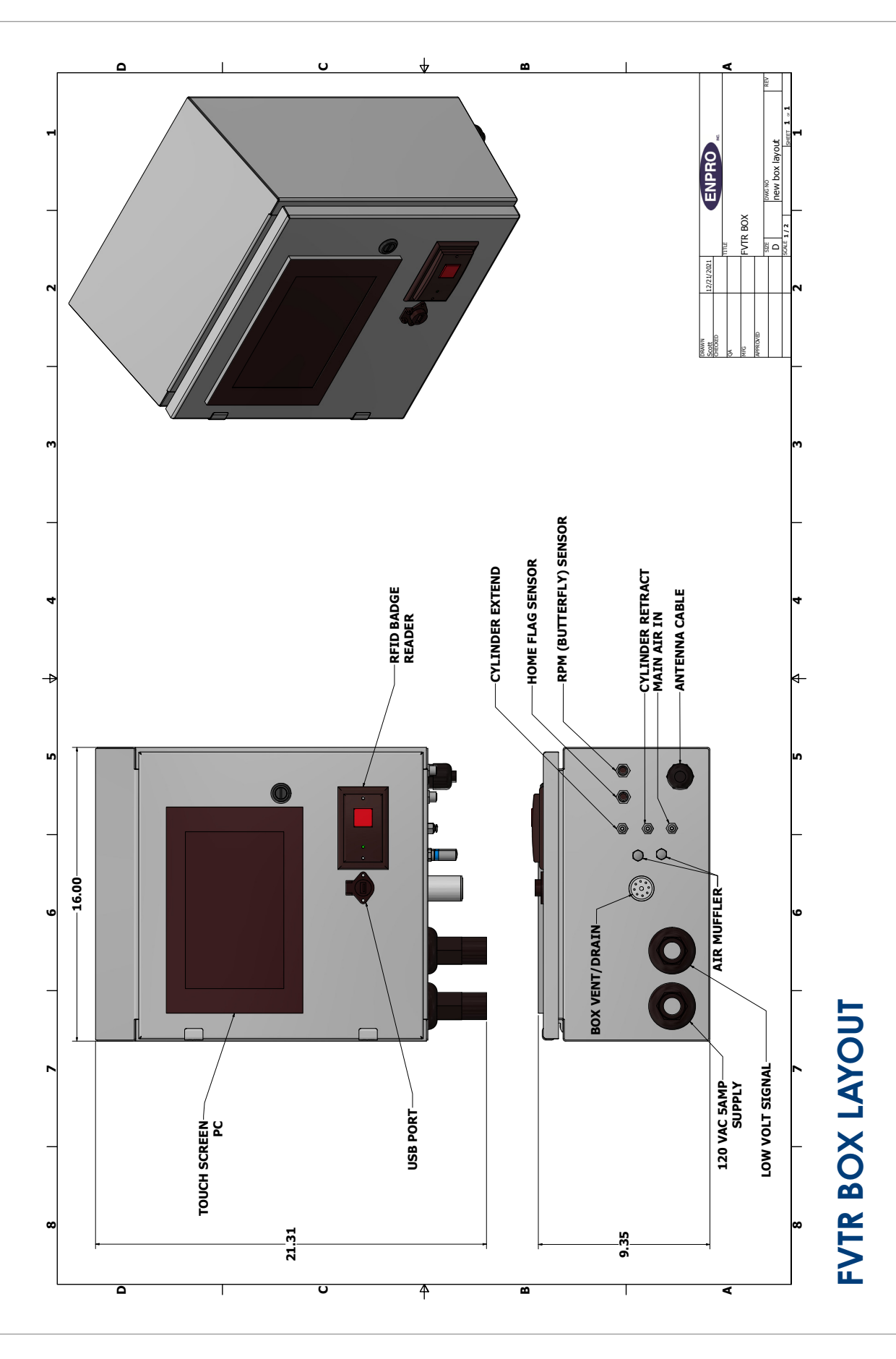

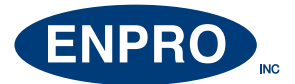

# SUPPORT

After reviewing this information, if you have any questions or concerns please do not hesitate to contact Enpro.

Thank you for your business! Grant Cook 630-632-0955 GCook@enproinc.com www.enproinc.com/dorcia